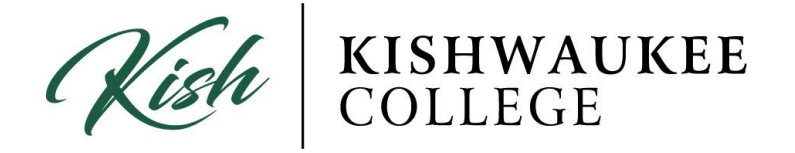

## How-to-Guide for Student Planning

- 1) Login to your MyKC account at <a href="https://www.kish.edu/mykc">https://www.kish.edu/mykc</a>
- 2) Located in the right column under applications click on Kishwaukee College Self-Service

| M                                                                                                    |                                                                                                    | sean kessenng ▼                                                                                                    |
|----------------------------------------------------------------------------------------------------|----------------------------------------------------------------------------------------------------|----------------------------------------------------------------------------------------------------|
| Menu                                                                                                    |                                                                                                    | C Notifica                                                                                                    |
| mykt • Employee<br>Home                                                                                                    |                                                                                                    | Search this site v D                                                                                                    |
| Notifications                                                                                                    | •                                                                                                    | Brightspace by D2L                                                                                                    |
| Could not retrieve alerts from Colleague.                                                                                                 |                                                                                                    | B brightspace                                                                                                    |
| KishiD Password Change                                                                                                    | Fmoloweo Horead Messages                                                                                                    | Welcome to Brightspace by D21, the Collegi's online learning environment. For information and<br>orientation intortials concerning online learning, please visit the <u>Online Learning Resource Center</u> and click<br>the "My D21. Home" button below. |
| Passwords must be between 8 to 12 characters in length and include the following: <u>one upper-case</u><br>one lower-case, and one number | You Have 0 Unread Messages                                                                                                    | Please note that classes will not appear below in "Active Course List" until the class has started and is<br>activated by the instructor.                                                                                                    |
| The password CANNOT include your first or last name, username, or date of birth and CANNOT be a<br>password you previously used.          | 0 Employee Email                                                                                                    | Active Course List                                                                                                    |
| Account skesselring                                                                                                    | Announcements                                                                                                    | Spring 2017<br>PSY-102-5011 - Infro Psychology                                                                                                    |
| Old Password: New Password:                                                                                                    | Email Phishing Attempt<br>Good Evening                                                                                                    | PSY-280-5003 - Life-Span Human Development<br>CSD-100-5004 - The College Experience                                                                                                    |
| Confirm New Password Change Password Clear                                                                                                | Women's NJCAA Volleyball Open Gym May 18 4:00 - 6:00 pm                                                                                                    | My D2L Home                                                                                                    |
| Sean Kesselring's password will expire in 116 days                                                                                        | Anyone interested in becoming a part of the Women's Volleyball team for 2017 Fall semester that will<br>compete as a NUCAA intercollegiste team at Kishwaukee should plan on attending. Please contact Coach | Applications                                                                                                    |
| Employee Calendar 🗸                                                                                                    | GIVE DEKALB COUNTY<br>Exciting News/ On Thursday, May 4, 2017, Kishwaukee College Foundation is participating in Give DeKab                                                                                  | Kishwaukee College Self-Service                                                                                                    |
| Could not retrieve appointments from Colleague.                                                                                           | County, which brings the community and local nonprofits together for 24 hours of giving                                                                                                    | KishConnect Production UI                                                                                                    |
| MAY 2017     May Friday 05 - Sunday 07 ▶                                                                                                  | Graduation Ceremony Cap and Gown orders ready for pick-up!<br>Cap and gown orders are now available for pick-up in the Exrolment Services Office in C-2100                                                   | Links                                                                                                    |

## 3) Click on Student Planning

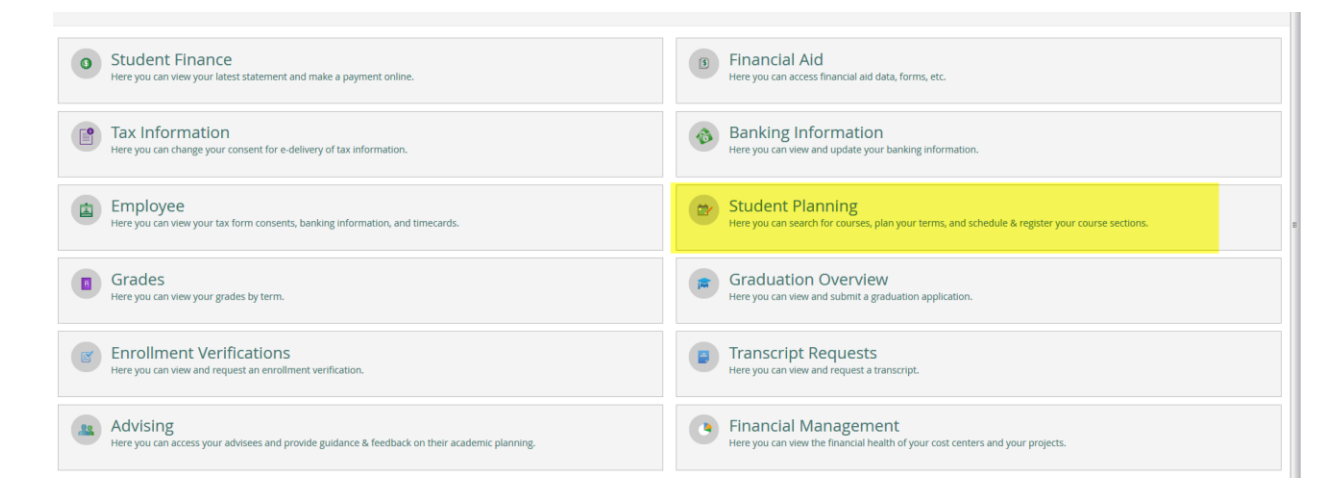

4) Once in Student Planning you will see Steps to Getting Started

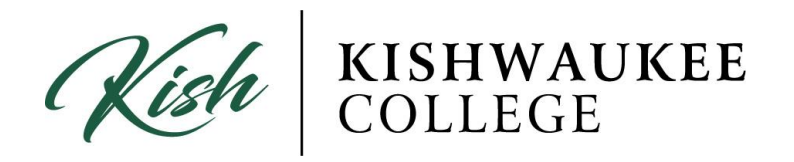

5) Step one will say **View Your Progress** and step two will say **Plan Your Degree & Register for Classes** 

| Kishwaukee College                                                                                                    |   | 💽 Sea                | а <b>?</b> Не | elp | 1 |
|----------------------------------------------------------------------------------------------------|---|----------------------|---------------|-----|---|
|                                                                                                    | ! | Unable to retrieve p | ograms.       |     | × |
| Steps to Getting Started                                                                                                    |   | P Search for courses |               |     |   |
| There are many options to help you plan your courses and earn your degree. Here are 2 steps to get you started:                                         |   |                      |               |     |   |
| View Your Progress         Start by going to My Progress to see your academic progress in your degree and search for courses.         So to My Progress |   |                      |               |     |   |
| ellucian. © 2000-2017 Ellucian Company LP. and its affiliates. All rights reserved. <u>Privacy</u>                                                      |   |                      |               |     |   |

## **To View Your Progress**

## 1) Click View Your Progress

| My Progress                                                                                                    | ➤ search for courses                                                                                                    |
|----------------------------------------------------------------------------------------------------|----------------------------------------------------------------------------------------------------|
| t looks like you don't have any courses planned.                                                                                                    | Load Sample Course Plan                                                                                                    |
| At a Glance                                                                                                    |                                                                                                    |
| Cumulative GPA:     (2.000 required)       Institution GPA:     (2.000 required)       Degree:     Associate in Science       Majors:     General       Departments:     General AS       Catalog:     2017       Description     General education provides students the knowledge and abilities necessary for future growth as       More     Infelong learners: The abilities of a generally       Program Notes     More | Program Completion must be verified by the Registrar.  Progress Total Credits (0 of 64)  fotal Credits from this School (0 of 15) |
| show Program Notes Requirements                                                                                                    | 15                                                                                                    |

2) Notice your degree program (AA/AS/AES/AFA or AAS Degrees & Certificates)

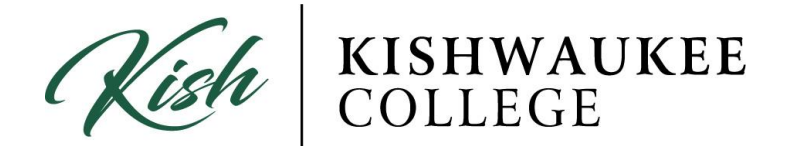

3) Notice the total amount of credits taken and the number required to graduate with your degree

| Course Plan Timeline Progress Course Catalog Notes Plan Archive Test Scores Unofficial Transcript Grades                                                                                                    |                         |
|----------------------------------------------------------------------------------------------------|-------------------------|
| Associate in Arts     + View a New Program       At a Glance                                                                                                    | Load Sample Course Plan |
| Institution GPA:     D 0.800 (2:000 required)       Institution GPA:     D 0.800 (2:000 required)       Degree:     Associate in Arts       Majors:     General AA       Catalog:     2017       Description     Total Credits (19 of 64)       General education provides students the knowledge and abilities necessary for future growth as<br>lifelong learners.     Marce     Total Credits (19 of 64)       Program Notes     0     13       Show Program Notes     0     13 | 64                      |
| Requirements                                                                                                    |                         |
| General Education                                                                                                    |                         |
| Complete all of the following items. To it / Completed. <u>Hitle Locality</u>                                                                                                    |                         |

- 4) A list of required classes will show in your progress. Under each category there are courses that are in
  - a. GREEN for COMPLETED
  - b. YELLOW for IN PROGRESS/PLANNED
  - c. RED for NOT STARTED/REQUIRED
  - d. BLUE for FULFILLED
- 5) Notice the course listings

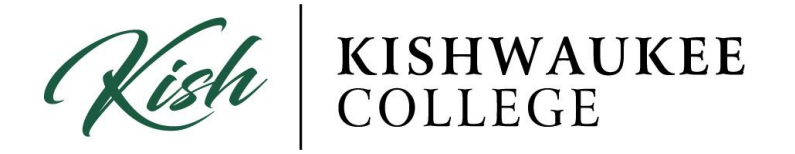

6) \*\*\*Not all red courses need to be completed, only one or two may be necessary to fulfill your requirements\*\*\*

| equirements                                                              |                                        |                                             |                                       |
|--------------------------------------------------------------------------|----------------------------------------|---------------------------------------------|---------------------------------------|
| General Educatior                                                        | ı                                      |                                             |                                       |
| Complete all of the follo                                                | owing items. 1 of 7 C                  | Completed. <u>Hide Details</u>              |                                       |
| A. COMMUNICATIONS<br>Complete the following<br>Complete all of the follo | groups:<br>wing items. <b>0 of 2 C</b> | Completed. 🤣 Fully Planned <u>Hide Deta</u> | alis                                  |
| 1. ENG-103 AND EN                                                        | G-104, WITH A GRAD                     | E OF C OR BETTER 🤣 Fully Planned 1          | of 2 Courses Completed. Hide Details  |
| Status                                                                   | Course                                 |                                             | Search                                |
| Completed                                                                | ENG-103                                | Composition I                               |                                       |
| 🤣 Planned                                                                | ENG-104                                | Composition II                              |                                       |
| 2. COM-100 🔗 Fu                                                          | lly Planned 0 of 1 C                   | ourses Completed. Hide Details              |                                       |
| Status                                                                   | Course                                 |                                             | Search                                |
| 🤣 Planned                                                                | <u>COM-100</u>                         | Oral Communication                          |                                       |
| Not Started                                                              | SPE-GECC                               | GECC Comm Speech                            |                                       |
| B. MATHEMATICS                                                           | the following: MAT-1                   | 01 MAT-202 MAT-208 MAT-210 MAT-211          | 1. MAT-220. MAT-229. MAT-230. MAT-231 |

- Complete all of the following items. **O** 1 of 1 Completed. Show Details
- 7) View ALL the requirements for completion
- 8) If you want to change or look at a different program, click **View a New Program** located next to your Degree/Program tab

|                                                                                                    | Acauchine Frugrams                   |                         |
|----------------------------------------------------------------------------------------------------|--------------------------------------|-------------------------|
| Course Plan Timeline Progress Course Catalog Notes Plan Test Sco                                                                                 |                                      | ·                       |
| Associate II Arts + View a New Program                                                                                                    | Adult Education General              | Load Sample Course Plan |
| (1 of 1 programs)                                                                                                    | C Advanced Automotive Technology     |                         |
| At a Glance                                                                                                    | O Alternative Energy Technology      |                         |
| Cumulative GPA: 0.800 (2.000 required)                                                                                                    | O Application Specialist             |                         |
| Institution GPA: 0.800 (2.000 required) Degree: Associate in Arts                                                                                | ASE/Advanced Level                   |                         |
| Majors: General<br>Departments: General AA                                                                                                    | O Associate in Arts                  |                         |
| Catalog: 2017                                                                                                    | Associate in Engineering Science     |                         |
| General education provides students the knowledge and abilities necessary for future growth a<br>lifeling learners. The abilities of a generally | Associate in Fine Arts/Art Ed Option | 64                      |
| Program Notes                                                                                                    | Associate in Fine Arts/Art Option    | 15                      |
| Show Program Notes                                                                                                    | C Associate in Science               |                         |
| Desuissesente                                                                                                    | O Automated Engineering Tech         |                         |
| Requirements                                                                                                    | O Automated Industrial Tech          |                         |
| General Education                                                                                                    | O Automotive Technology              |                         |
|                                                                                                    | Aviation Flight                      |                         |
| Complete all of the following items. 1 of 7 Completed. Hide Details                                                                              | Basic Automotive Technology          |                         |
| A. COMMUNICATIONS                                                                                                    | Basic Diesel Power/Equipment Repair  |                         |
| Complete the following groups:                                                                                                    |                                      |                         |

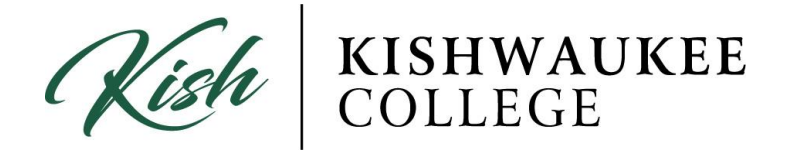

- 9) In the top right hand corner, you will see a notification bar which shows the following:
  - Messages from your counselor/advisor
  - Hold on your account
  - Error messages such as....
    - Update: Address, phone number, etc.

| LEGE                                                                     | () Sean                                                                                        | 🗴 Sign out                                                                | ? Help                                                | 2                 |
|--------------------------------------------------------------------------|------------------------------------------------------------------------------------------------|---------------------------------------------------------------------------|-------------------------------------------------------|-------------------|
| 3 Overview                                                               | Your address needs to be confirmed in                                                          |                                                                           | ×                                                     |                   |
|                                                                          | order to register for classes. <u>Please click her</u><br>to confirm your address information. |                                                                           |                                                       | <u>: here</u>     |
| ;                                                                        | You<br>orde<br>to co                                                                           | r phone needs to be o<br>er to register for class<br>onfirm your phone in | confirmed in<br>es. <u>Please click</u><br>formation. | ×<br><u>chere</u> |
| to transfer                                                              |                                                                                                |                                                                           |                                                       |                   |
| . <u>com</u>                                                             |                                                                                                |                                                                           |                                                       |                   |
| urse Catalog Notes Plan Archive Test Scores Unofficial Transcript Grades |                                                                                                |                                                                           |                                                       |                   |
| + Planned: 13 Credits Enrolled: 0 Credits                                | Waitlisted: 0                                                                                  | Credits Remove F                                                          | lanned Course                                         | s                 |
|                                                                          |                                                                                                |                                                                           |                                                       |                   |
| Unprotect                                                                |                                                                                                |                                                                           |                                                       |                   |